Step 3. In DOS command, type 'ipconfig' to view information on LAN connection. Ensure the IP address and subnet mask are on the same range as the modem router.

C:\Documents and Settings\peter>ipconfig

## Windows 2000 IP Configuration Ethernet adapter LAN:

| o adapoor min-      |     |        |               |
|---------------------|-----|--------|---------------|
| Connection-specific | DNS | Suffix |               |
| IP Address          |     |        | 192.168.1.100 |
| Subnet Mask         |     |        | 255.255.255.0 |
| Default Gateway     |     |        | 192.168.1.254 |

### C:\Documents and Settings\peter>

## **Default Values**

| IP Address  | 192.168.1.254 |
|-------------|---------------|
| Subnet Mask | 255.255.255.0 |
| Username    | 'admin'       |
| Password    | 'admin'       |

### Web-based User Interface

The SP3366 Modem Router provides web-based configuration allowing users to configure from a wired workstation.

# Step 1. Enter SP3366's default IP into the web browser to access web-based settings.

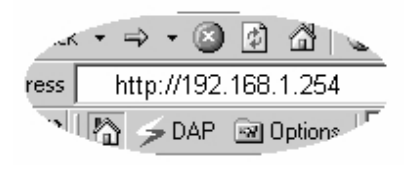

# Step 2. Login page will appear to prompt users to enter the username and password.

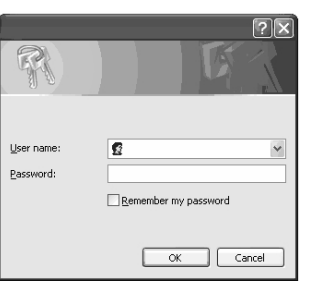

Step 3. Click <Quick Start> to initiate quick setup for configuring general network system information. Select to automatically detect or manually set WAN connection type.

| Quick Start         |                                                                                                    |
|---------------------|----------------------------------------------------------------------------------------------------|
| * WAN Port (WAN)    |                                                                                                    |
| ADSL Line Is Ready. |                                                                                                    |
| Auto Scan           | Auto      Manually     Manually     Auto     Manually     Auto     Auto     Manually     Auto     Auto |
| Apply               |                                                                                                    |

# Step 4. If user selects 'Auto', the system will scan for possible WAN connection type with ISP devices.

| Quick Start        |            |  |
|--------------------|------------|--|
| * WAN Port (WAN)   |            |  |
| ADSL Line Is Ready |            |  |
| Scanning           |            |  |
| Please wait for    | 11 seconds |  |
|                    |            |  |

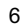

#### Step 5. Enter the Internet account details supplied by the ISP.

5

| WAN Port (WAN) |                                                                 |
|----------------|-----------------------------------------------------------------|
| Connection     |                                                                 |
| Profile Port   | ADSL V                                                          |
| Protocol       | PPPoE (RFC2516, PPP over Ethernet)                              |
| VPI/VCI        | 0 / 33                                                          |
| Usemame        |                                                                 |
| Password       |                                                                 |
| Service Name   |                                                                 |
| Auth. Protocol | Chap(Auto) 🗸                                                    |
| IP Address     | 0.0.0.0<br>(0.0.0.0' means 'Obtain an IP address automatically) |

Step 6. The device will save configuration to Flash and initiate Internet access. For detail explanation of each WAN connection types, please consult the user manual in the product CD.

| Parameter   | Description                                      |
|-------------|--------------------------------------------------|
| PPPoE       | ISP requires user to use Point-to-Point Protocol |
|             | over Ethernet (PPPoE) connection                 |
| PPPoA       | ISP requires user to use Point-to-Point Protocol |
|             | over ATM (PPPoA) connection                      |
| MPoA        | ISP requires user to use Multi-Protocol          |
|             | Encapsulation over AAL5 (MPoA) connection        |
| IPoA        | ISP requires user to use Classic IP and ARP      |
|             | over ATM (IPoA) connection                       |
| Pure Bridge | Device will act as modem only equipment to       |
|             | prevent conflict with other routers              |

7

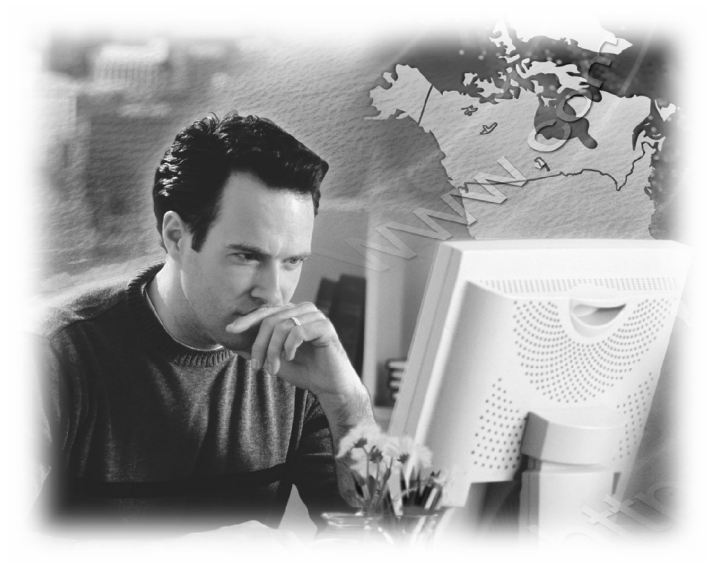

# Quick Installation Guide ADSL2+ VPN Modem Router

Model No.: SP3366

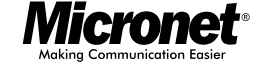

## Introduction

Micronet SP3366, ADSL2+ VPN Modem Router, delivers highly reliable and scalable network environment. The model has incorporated both modem and router functions into a single unit with VPN support. The modem router allows multiple network devices to share the single Internet connection via ADSL. Sustain network security via router's in-built firewall and DMZ functions. In addition, the scope of the network can be easily expanded by connecting the router to a hub or switch.

# **Package Contents**

Please verify the following items are in the package:

- ADSL2+ VPN Modem Router
- Quick Installation Guide
- Manual CD
- RJ-45/RJ-11 CablesRJ-45/RS232 Console Kit
- RJ-45/R3232 Collsc
- Power Adapter

**Note:** Contact your dealer immediately if any of the above items are missing, damaged, or if the unit does not work.

# **Tour of the Product**

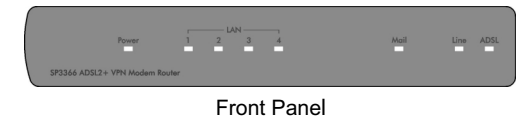

|  | LED   | Status   | Description                                    |
|--|-------|----------|------------------------------------------------|
|  | Power | Green    | Device is switched on                          |
|  |       | Red      | System failure. Restart device                 |
|  |       | Off      | No Power                                       |
|  | LAN   | Green    | LAN port is connected and operating at 100Mbps |
|  | (1-4) | Amber    | LAN port is connected and operating at 10Mbps  |
|  |       | Flashing | Data is being sent or received                 |
|  | Mail  | Flashing | Received emails in the inbox                   |
|  | Line  | Green    | Device successfully connected to               |
|  |       |          | DSLAM (line sync)                              |
|  | ADSL  | Green    | WAN IP successfully assigned                   |
|  |       | Red      | Unable to obtain WAN IP from ISP               |

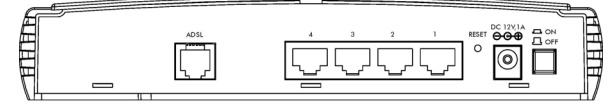

Rear Panel

- **1. Power (DC 12V, 1A):** Power connector for connecting to power source.
- 2. On/Off: For powering device on and off.
- 3. Reset: Press and hold this button for more than 6 seconds to reset settings back to factory default.
- 4. LAN 1~4: Local Area Network (LAN) ports for 1 to 4 ports.
- **5. ADSL:** Connection to RJ-11 telephone line for Internet.

| - |
|---|
| ~ |
|   |
| - |
| _ |
|   |

## Hardware Installation

To install the SP3366 Modem Router, please perform the following steps:

1

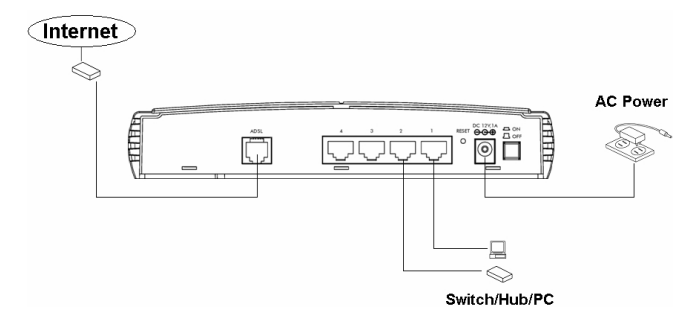

- Step 1. Connect the ADSL port of modem router by telephone cable (RJ-11) to an outlet or splitter.
- Step 2. Connect the LAN port to an active PC, switch, or hub using an Ethernet cable (RJ-45).
- Step 3. Connect the 12V DC power adapter to a power outlet.
- **Step 4.** Connect the adaptor to the power port on the back of the router. Switch device on using On/Off button.
- Step 5. Check the LED indicators to verify that the device is detecting connection on Line and LAN.
- **Warning:** Using an alternate power supply, other than the one supplied, may cause the router to malfunction.

# Configuration

Follow the steps below to configure and set up modem router. A computer with wired Ethernet connection to the router is required.

## **IP Address Configuration**

PC/Notebook must belong in the same IP range and subnet. Follow the steps below to configure IP settings for LAN PC.

| neral Authentication Advanced                                                                     | General Alternate Configuration                                                                                                    |
|---------------------------------------------------------------------------------------------------|----------------------------------------------------------------------------------------------------|
| Connect using:                                                                                    | You can get IP settings assigned automatically if your network supports<br>this capability. Otherwise, you need to ask your network administrator for<br>the appropriate IP settings. |
| This connection uses the following items:                                                         | Dtain an IP address automatically                                                                                                    |
| Client for Microsoft Networks                                                                     | Use the following IP address:                                                                                                    |
| Brile and Printer Sharing for Microsoft Networks                                                  | IP address:                                                                                                    |
| Gos Packer Scheduler     Scheduler     Scheduler                                                  | Sybnet mask:                                                                                                    |
| Install Uninstall Properties                                                                      | Default gateway:                                                                                                    |
| Description                                                                                       | Obtain DNS server address automatically                                                                                                    |
| Transmission Control Protocol/Internet Protocol. The default                                      | O Use the following DNS server addresses:                                                                                                    |
| wide area network protocol that provides communication<br>across diverse interconnected networks. | Preferred DNS server:                                                                                                    |
| Show icon in notification area when connected                                                     | Alternate DNS server:                                                                                                    |
| Notify me when this connection has limited or no connectivity                                     | Advanced                                                                                                    |
| OK Cancel                                                                                         | OK Cano                                                                                                    |

Step 1. In the control panel, double click on 'Network Connections'. Double click on the local area connection (e.g. LAN). The following screen will appear. Highlight 'Internet Protocol (TCP/IP)' and

click on 'Properties'.

Step 2. Select 'Obtain an IP address automatically' and 'Obtain DNS server address automatically', then click <OK>.